# Ordering -Training PPT

Perishable Ordering (Meat, Produce, Milk & Eggs) Center Store Ordering

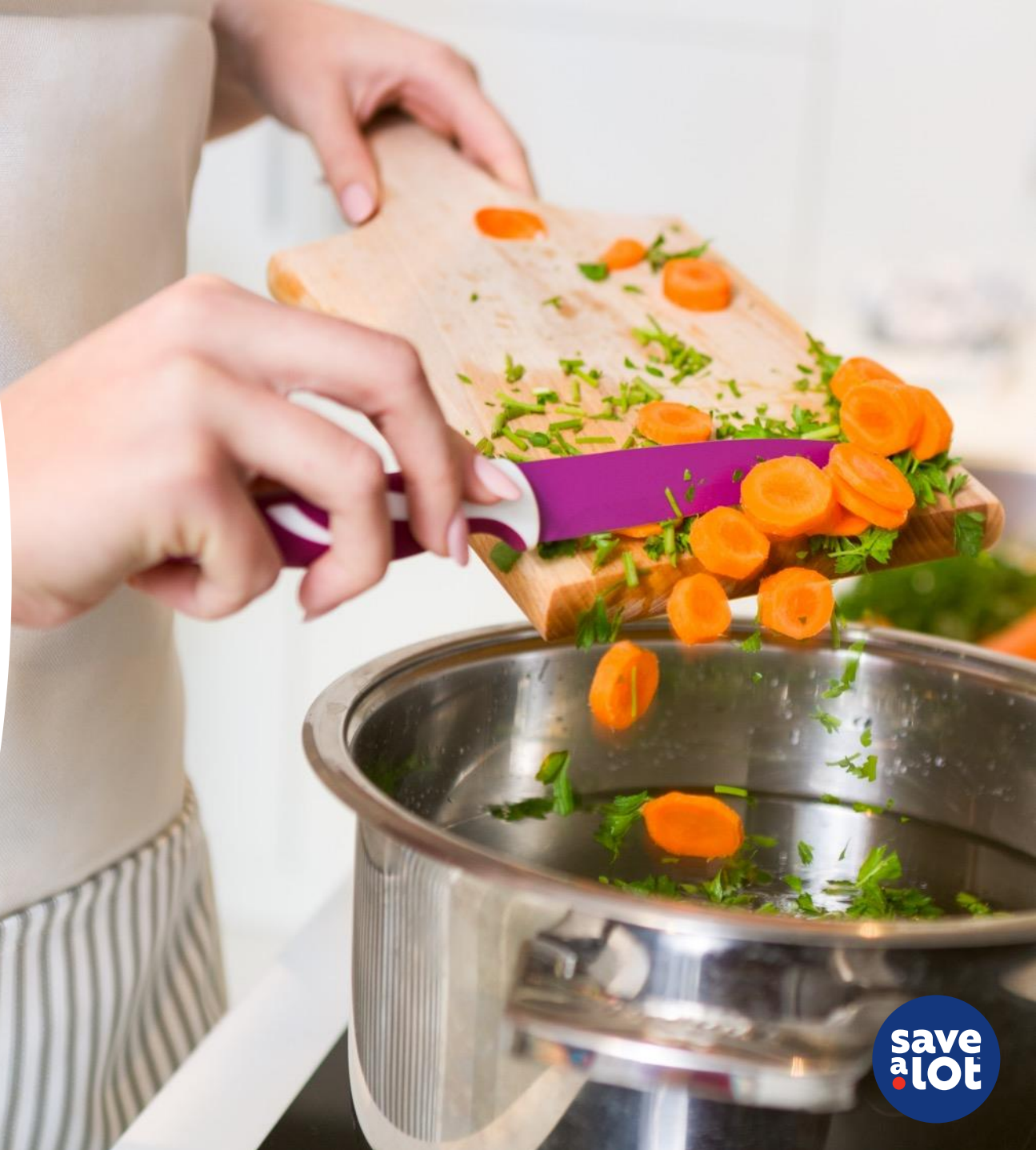

# **Ordering Overview**

- Ordering is the most controllable factor of inventory management, driving sales, and controlling shrink
- Proper ordering will improve store sales by always having product available to meet sales demand and avoid excessive quantities that create unnecessary waste and shrink
- This means, we need to have the right amount of stock, delivered at the right time for our customers
- GOAL: to make sure we are meeting expected sales demand without running out of stock, while still upholding our merchandising standards everyday
  Excess inventory creates shrink by cluttering the shelves and the backroom
  Not enough inventory could lead to out of stock items & lost sales

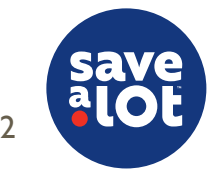

# **Ordering Overview**

- Ordering is an artform and you need to find the balance!
- Ensure you are ordering "truck-to-shelf" and to the "rate of sale"
- Ordering below the "rate of sale" creates out of stocks and decreases sales
- Ordering above "rate of sale" creates a back log of inventory, compromises freshness, and creates unnecessary shrink

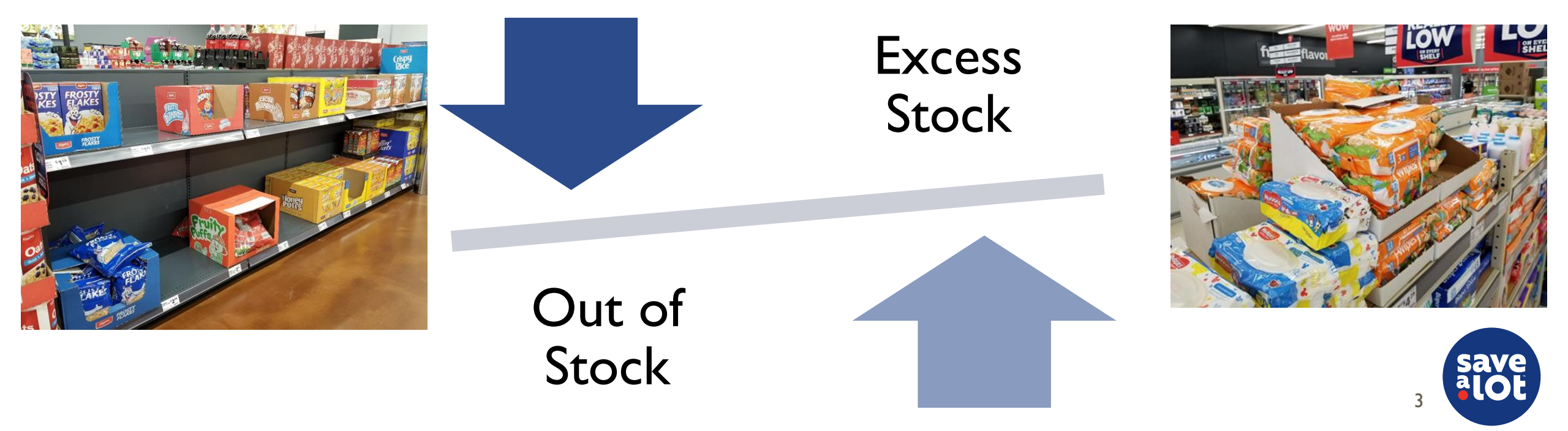

# Ordering Overview – FTL and LTL Truck Types

- All DC deliveries can be ordered as a FTL (Full Truck Load) or LTL (Less Than Full Truck Load), formerly known as a Supercombo or Split Trucks
- It's important to take the time to prioritize, balance, and plan your loads accordingly, especially for stores that receive trucks only 2x per week

| FTL<br>(Full Truck Load)           | Formerly known as a Supercombo, FTL allows you<br>to order all Grocery, Perishables, and store<br>supplies available from your DC |
|------------------------------------|----------------------------------------------------------------------------------------------------|
| FTL - No Milk                      | Same as a FTL but without Milk                                                                                                    |
| LTL<br>(Less Than Full Truck Load) | Formerly know as a Split, LTL allows you to<br>submit an order with lower weight and cube<br>requirement                          |
| LTL - No Milk                      | Same as a LTL but without Milk                                                                                                    |
| Training                           | A simulated order book to be used for practice and training purposes                                                              |

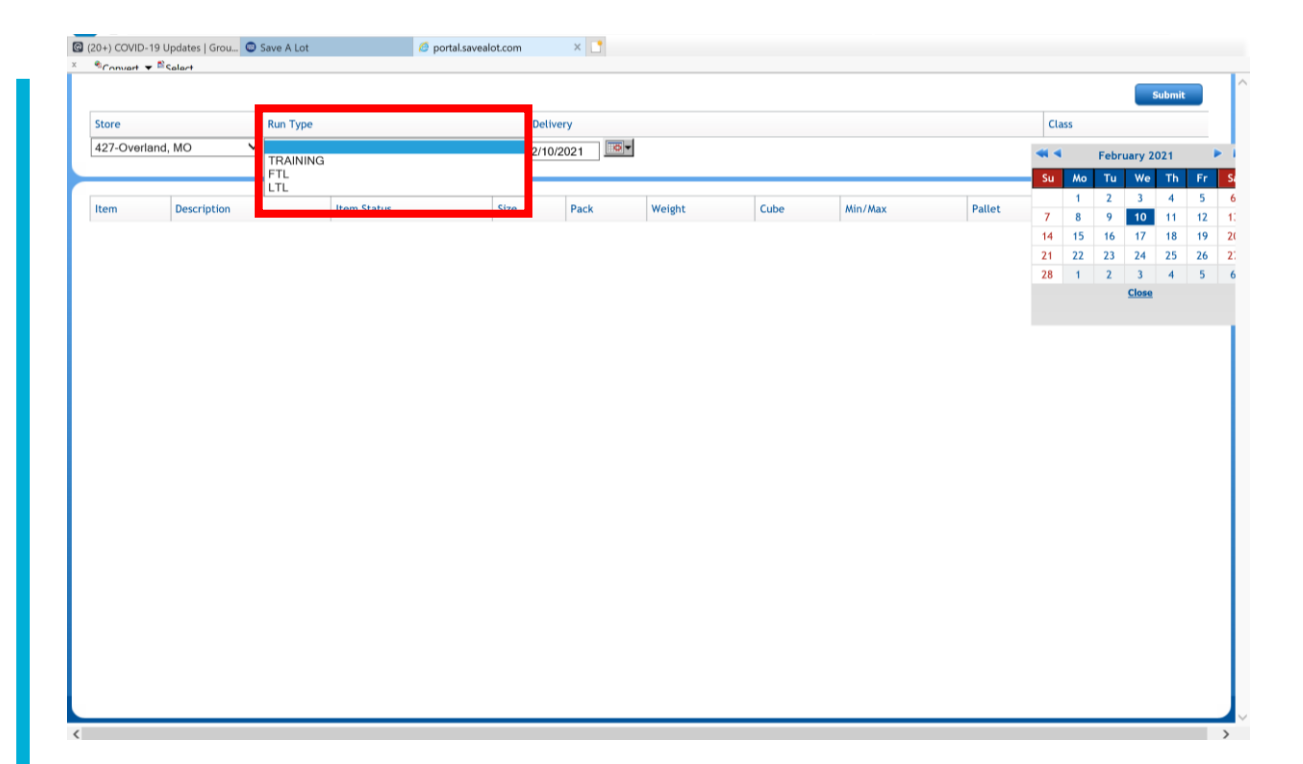

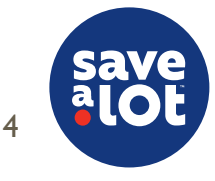

# Ordering Overview – Weight & Cube Limits

- Each load type has it's own specific weight and cube limitations
- It's important to know and keep track of your weight and cube limits as you order

|                           | Min<br>cube | Max<br>cube | Min<br>weight | Max<br>weight |
|---------------------------|-------------|-------------|---------------|---------------|
| LTL (formally Split)      | 1           | 850         | 1             | 21,000        |
| FTL (formally SuperCombo) | 851         | 1,900       | 21,001        | 42,000        |

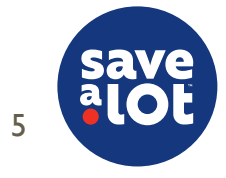

# Ordering Overview – Prioritize Products

- It's important to know what products you want to prioritize
- This is especially important for stores that only receive two trucks per week

### **Suggested priorities in order :**

- I. Produce
- 2. Meat
- 3. Milk/Eggs
- 4. Dairy
- 5. Smoked Meat/Cooler Items
- 6. Survey/Ad Items
- 7. Freezer
- 8. Grocery/Center Store

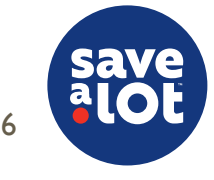

# **Perishable Ordering**

Meat & Produce + Milk & Eggs

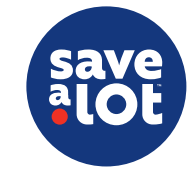

# Toolkit

Produce, Meat, Milk & Eggs Order Guides □Top 10 Sales – PLU Sales Report □Top 10 ID Loss – ID Loss Store Detail Report Survey System Planning Report Order Formula Guide Black/Blue Pen Green Highlighter **Yellow Highlighter** Calculator

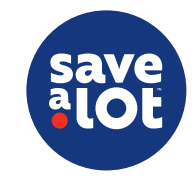

# Perishable Ordering – Process Flow

- There is a basic flow to the way that you should prepare for writing a perishable order
- This ensures accuracy, proper execution, and consistency

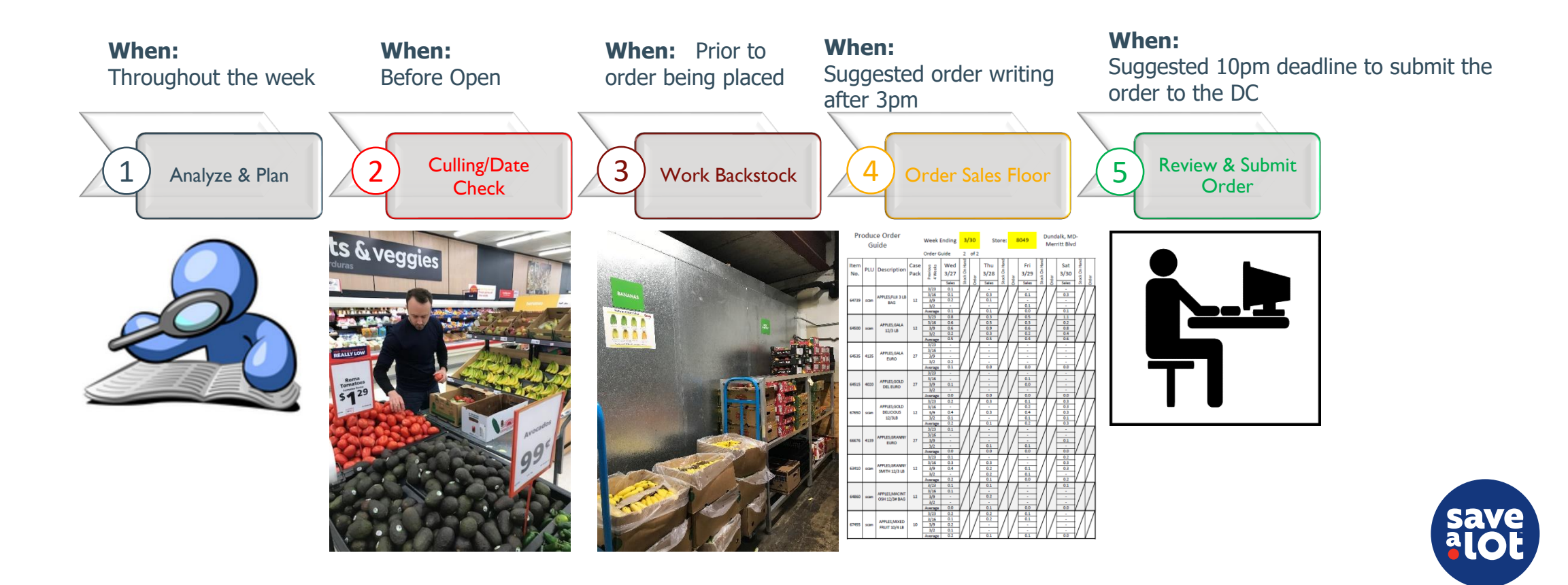

# I.) Analyze & Plan

Trust your sales history and averages, but remember there are always exceptions! It's important to keep in mind historical sales data only shows what you've sold, not necessarily what you can sell. Taking extra time to fully analyze and plan out the order you're about to place can avoid BIG mistakes!

#### Recent Sales/ID Loss Trends:

- Review various ICL reports (PLU Sales Report, ID Loss Reporting, etc.)
- Are overall sales trending upwards or downwards during this time? What about specific categories?
- What items are effecting ID Loss? Should you reduce your order on these items?

### Seasonality/Weather:

- What items are popular right now? (Ex. Berries/Melons during summer; Squash/Beets in the winter)
- Is there a storm coming? Is a holiday approaching?

### Day of Week:

• What days are you ordering for? Is it the weekend?

### Schedule & Planning of Loads:

• What size truck are you ordering for? How many days before your next truck? What size is the next truck? What do you need to prioritize?

### Time of month:

• Is it the beginning of the month or the end of the month? Will SNAP/WIC benefits be available to customers during this time?

### Surveys/Ad Events:

- What ads are currently active? Will this cause item "cannibalism"? (Eg. An ad on T-Bone Steak may drop Ribeye Steak sales)
- What's upcoming in the next ad? What survey items or fill items will be on the order?

**Upcoming planogram changes:** Are there new planogram or layout/assortment changes upcoming?

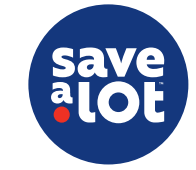

# I.) Analyze & Plan – Survey & Promo Planning

\*Refer to the SAL Browser User Guide Pg. 206 & 233-245 via the Document Repository

- A part of your time planning throughout the week needs to be used to analyze survey quantities scheduled for your store and adjusting the quantities if necessary
- Scheduled Survey Quantities (PPQs) will also appear on the 7-day perishable order guides, but to make additional decisions helping plan your current orders, fill loads, and balance your load schedules, utilize the following resources:

**Survey System –** Allows for stores to order special buy, limited quantity, or advertised items via the active "Survey List"

**Planning Report –** Provides a quick review all survey and promotional deliveries, and lists all surveyed and promotional items due for delivery over the next two or six weeks

**Review Promotions Screen** – The Promotions screen will appear before imputing an order for current/active promotions, which are pre-surveyed product to which you have committed quantities. Locked (red filled) quantities cannot be cleared

\*Keep in mind of the products shelf life if bringing in Survey quantities in early

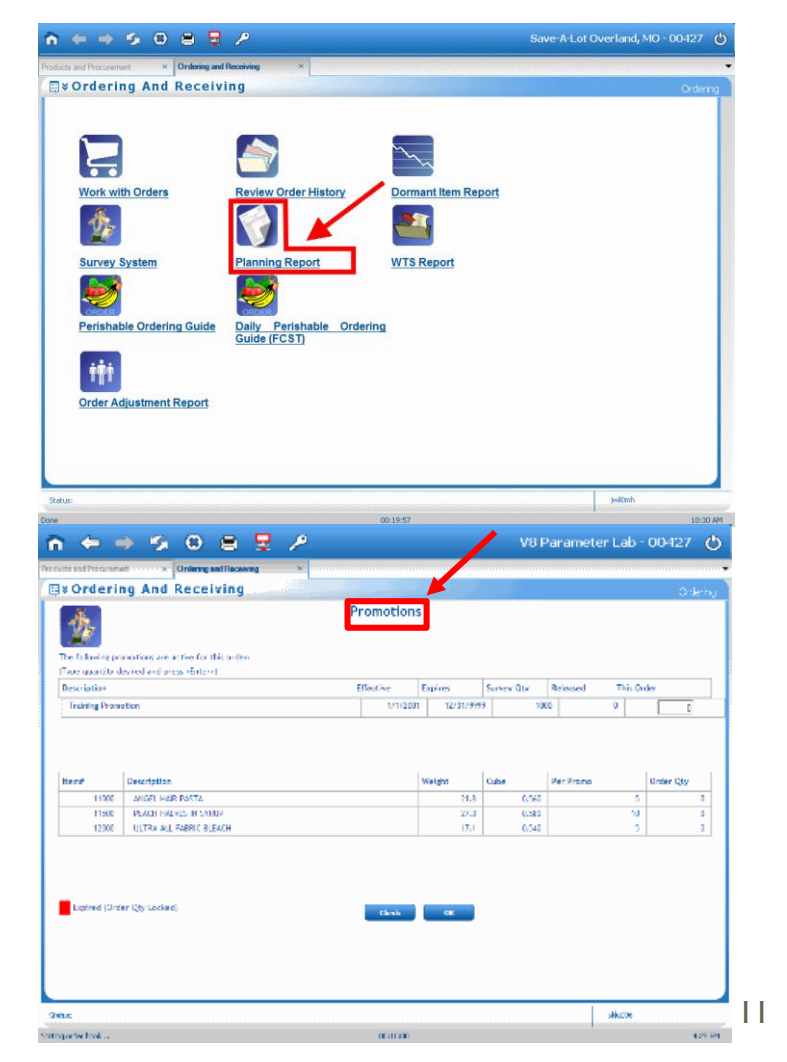

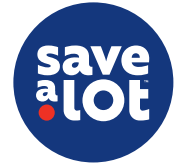

# I.) Analyze & Plan – Top 10 Sales Review

\*Refer to the ISS45 V8 User Guide Pg. 88-100 via Document Repository

- After receiving and printing out your order guides, it's important to review your Top 10 Sales trends for the past 30 days
- This will provide a quick daily reminder of items on the order guides to pay extra attention to when calculating an order
- Utilize the ICL PLU Sales Report via ICL  $\rightarrow$  Reports  $\rightarrow$  PLU Item Reports  $\rightarrow$  PLU Sales Report
  - $\circ~$  Filter by Produce/Meat/Milk & Eggs for the past 30 days
  - Sort by \$ value in descending order
  - As a best practice, highlight the Top 10 Sales Items in green on both the Meat & Produce Order Guides and Top 5 in Milk & Eggs
- Take the extra time when deciding an order quantity on the Top 10 Sales Items as they're essential in driving traffic and sales within the department; under ordering these items can be detrimental to the performance of the department and will decrease sales

| PLU Sales Report<br>WENTZVILLE SAVE A-LOT #414<br>Branch 414                                                                                              | р                                                                                                    | LU Reports                                               | PLU Desc            | ription Case<br>Pack                         | thu thu thu thu thu thu thu thu thu thu                                               | Fri 4/12 0 100 | Sat 4/13<br>4/13 5 3<br>5 4/14                                                              | Mon 24/15<br>4/15 5 5 4 4/16                                                           | Wed point of the set of the set o |
|----------------------------------------------------------------------------------------------------|----------------------------------------------------------------------------------------------------|----------------------------------------------------------|---------------------|----------------------------------------------|---------------------------------------------------------------------------------------|----------------|---------------------------------------------------------------------------------------------|----------------------------------------------------------------------------------------|----------------------------------------------------------------------------------------------------|
| Top 10 Sales        Period : From - 03/09/2019      To - 04/08/2019        PLU No.      Description      Dep                                              | Unit < Sales >< Refunds >< P. Over > < Discounts >< Co<br>Price Qty Amount Qty Amount Qty Amount Qty Amount Qty                                                                                                    | Amount                                                   | 0 4053 LEMO         | 5,040/01 115                                 | 44-4W 0.0<br>kit-41 0.0<br>kit-67 0.1<br>tit-58 0.0<br>Average 0.0                    |                | 01<br>03<br>01<br>01<br>01<br>01<br>01<br>01                                                |                                                                                        |                                                                                                    |
| 4011 BANANAS COLOR<br>4001 TOMATOLS ROMA, X-L<br>4046 AVOCADOS 60 CT<br>7224013381 CLEWENTINE 38 BAG<br>4009 CABBAGE, GREEN<br>4022 ORAPES WHITE SULS.    | 0.29      5.024.MG      1,750.85      3      2.79      0      0.00      0      0.00        1.20      1.105.01      4.147.22      0      0.00      0      0.00      15.06        5      1.19      4.482.000      1.105.86      0      0.00      0      0.00      15.06        5      3.19      3.250.00      96.865      0      0.00      0      0.00      0      0.00        5      0.68      1.482.750.00      96.85      0      0.00      0.00      0.00      0.00      0.00      0.00      5      5.268      5.420.79      10.22      0.00      0.00      0.000      0.00      0.00      0.00      0.00      0.00      0.00      0.00      0.00      0.00      0.00      0.00      0.00      0.00      0.00      0.00      0.00      0.00      0.00      0.00      0.00      0.00      0.00      0.00      0.00      0.00      0.00      0.00      0.00      0.00      0.00      0.00      0.00      0.00      0.00      0.00 <td>0 0.00<br/>0 0.00<br/>0 0.00<br/>0 0.00<br/>0 0.00<br/>0 0.00</td> <td>2 30.00</td> <td>20 KUNAT</td> <td>44-438 11<br/>328-43 2.7<br/>308-537 10<br/>304-538 0.4<br/>Average 1.3</td> <td></td> <td>05      1.9        2.4      4.3        2.2      2.6        1.2      1.1        1.6      2.5</td> <td>17<br/>0.3<br/>30<br/>0.7<br/>0.9<br/>0.9</td> <td></td> | 0 0.00<br>0 0.00<br>0 0.00<br>0 0.00<br>0 0.00<br>0 0.00 | 2 30.00             | 20 KUNAT                                     | 44-438 11<br>328-43 2.7<br>308-537 10<br>304-538 0.4<br>Average 1.3                   |                | 05      1.9        2.4      4.3        2.2      2.6        1.2      1.1        1.6      2.5 | 17<br>0.3<br>30<br>0.7<br>0.9<br>0.9                                                   |                                                                                                    |
| 4023 GRAPES,RED SEEDLE:<br>3338370133 CORN,SWEET CORN 4<br>89842900227 ORANGES, 10/48 NAVI<br>3918053012 BAKER POTATOES, 5LI<br>Report Totals Rem Count : | j      2.29      396(3)0      765.52      0      0.00      0      0.00      2      10.00        5      3.59      170:00      712.22      0      0.00      0      0.00      0      0.00        5      2.29      213:000      696:15      0      0.00      0      0.00      0      0.00        5      2.59      214:000      696:25      0      0.00      0      0.00      100      100      100      100      100      100      100      100      100      100      100      100      100      100      100      100      100      100      100      100      100      100      100      100      100      100      100      100      100      100      100      100      100      100      100      100      100      100      100      100      100      100      100      100      100      100      100      100      100      100      100      100      100      100      100                                                                                                    | 0 000<br>0 000<br>0 000<br>0 000<br>0 000                | 0 scen 08AM0<br>30/ | ES, MAVEL 20<br># CASE 20                    | 44-430 5.3<br>431-437 1.8<br>801-647 0.3<br>801-647 0.3<br>801-647 0.3<br>Average 1.8 | 4              | 57<br>13<br>15<br>17<br>17<br>23<br>73<br>13<br>13<br>14<br>14<br>14<br>25<br>81            | 49<br>18<br>07<br>12<br>12<br>12<br>13<br>12<br>13<br>14                               | 3.6<br>0.3<br>1.6                                                                                                    |
|                                                                                                    |                                                                                                    | 66621                                                    | 8 4635 GRA          | EX. HEDI<br>DIELE<br>DIELE<br>DIELE<br>DIELE | 44-418 1.2<br>531-48 0.7<br>531-507 1.1<br>534-508 0.3<br>Average 0.5                 |                | 09<br>08<br>11<br>0.7<br>0.9<br>18<br>16                                                    | 09<br>13<br>10<br>04<br>09<br>04<br>09<br>07                                           |                                                                                                    |
|                                                                                                    |                                                                                                    | 66629                                                    | 9 scan GRAM         | an distance                                  | 44-438 1.2<br>538-40 0.3<br>301-50 0.2<br>534-50 0.2<br>534-50 4.3<br>Average 1.5     |                | 04<br>02<br>11<br>42<br>15<br>18<br>07<br>11<br>11<br>55<br>23                              | 02<br>13<br>03<br>05<br>02<br>07<br>07<br>07<br>07<br>07<br>07<br>07<br>07<br>07<br>07 |                                                                                                    |
|                                                                                                    |                                                                                                    | 69230                                                    | 0 4050 CANT         | ALOUPE 9                                     | 44-478 -<br>328-45 -<br>534-557 -<br>304-558 -<br>duerrage 0.0                        |                |                                                                                             |                                                                                        |                                                                                                    |
| Report Totals Total Item Count Total unit sold                                                                                                    | Unit Price      Split Price      Weighted Items      Coupons Items        2,605      0      2,101      564      0        24,424,520      7,000      14,191.000      10,225,520      0,000                                                                                                    | 66033                                                    | 0 scam WATES        | MELON/S 80                                   | 64-636 -<br>522-637 -<br>503-527 -<br>Average 0.0                                     |                |                                                                                             |                                                                                        |                                                                                                    |
| Total sales<br>Average units sold<br>Average retail per units sold<br>Run On: 04/09/2019 at 12:31 PM By RD                                                | 30,132.84 11.43 21,583.83 6,537.58 0.00<br>9,376 0.000 6,754 20.291 0.000<br>123 1.63 1.52 0.63 0.00<br>3RU002 Page 1                                                                                                    | 67122                                                    | 2 scare WOCA        | 00 HD CT 60                                  | 44-4/W 0.6<br>5/07-60 0.5<br>5/07-5/07 2.5<br>5/07-5/07 0.4                           |                | 0.8<br>0.9<br>4.3<br>10<br>10<br>10                                                         |                                                                                        |                                                                                                    |

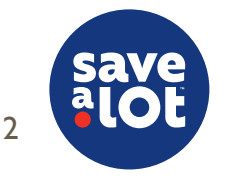

# I.) Analyze & Plan - ID Loss Review

\*Refer to the SAL Browser User Guide Pg. 108-110 via Document Repository

- After receiving and printing out your order guides, it's important to review your Top 10 ID Loss trends for the past 7 days
- This will provide a quick daily reminder of items on the order guides to pay extra attention to when calculating an order
- Utilize the ID Loss Store Detail Report via the SAL Browser  $\rightarrow$  Applications  $\rightarrow$  Markdown  $\rightarrow$  ID Loss  $\rightarrow$  Store Detail Report
  - Filter by Produce/Meat/Milk & Eggs for the past 7 days
  - $\circ$   $\,$  Sort by \$ value in descending order  $\,$

Details

- As a best practice, highlight the Top 10 ID Loss Items in yellow on both the Meat & Produce Order Guides and Top 5 in Milk & Eggs
- Take the time to analyze this data when deciding an order quantity on these items as they're being discarded frequently which could be an effect of recently over ordering these items

| Group                        | Qty  | Weight | Loss 1   |
|------------------------------|------|--------|----------|
| Totals                       | 1073 | 160.30 | 1,469.99 |
| ► Grocery                    | 454  | 0.00   | 661.53   |
| V Produce                    | 588  | 160.30 | 643.79   |
| ► LEMONSCHOICE               | 272  | 0.00   | 74.39    |
| ► GRAPESWHITE SDLS. IMPORTE  | 0    | 32.28  | 67.37    |
| ▶ ONIONSYELLOW MED. 16/3LB.  | 23   | 0.00   | 45.77    |
| ► TOMATOESROMA X-LARGE       | 0    | 33.70  | 43.4     |
| ► APPLESFUJI 3 LB BAG        | 10   | 0.00   | 39.90    |
| <b>BANANAS-PLAINTAINS</b>    | 41   | 0.00   | 28.29    |
| ► LIMESVOL.FILL CARTON       | 91   | 0.00   | 27.90    |
| ► LETTUCE ICEBERG CELLO 24CT | 15   | 0.00   | 22.35    |
| ► ROOT YUCA                  | 0    | 22.22  | 22.00    |
| ► PEPPERS JALAPENO           | 0    | 10.63  | 19.02    |

| ltem<br>No, | PLU  | Description                        | Case<br>Pack | Previous<br>4 Weeks                                                      | Mon<br>4/1<br>Sales        | Stock On Hand | Order | Tue<br>4/2<br>Sales             | Stock On Hand | Order | Wed<br>4/3                      | Stock On Hand | Order |
|-------------|------|------------------------------------|--------------|--------------------------------------------------------------------------|----------------------------|---------------|-------|---------------------------------|---------------|-------|---------------------------------|---------------|-------|
| 66385       | scen | RASPBERRIES<br>602.                | 12           | 1021-1/81<br>1021-1/81<br>1/12-1/07<br>1/4-1/98<br>Average               | 0.3<br>0.1<br>0.1<br>-     | /             | /     | 0.3<br>0.2<br>0.3<br>0.2        | /             | 1     | 0.1<br>0.1<br>0.0               | /             | 1     |
| 67350       | scan | STRAWBERRIES<br>1# CLAMSHELL       |              | 1/29-1/91<br>1/04-1/34<br>1/01-1/07<br>1/4-1/08<br>Average               | 2.5<br>3.4<br>-<br>1.5     | /             | /     | 0.3<br>0.4<br>-<br>2.6<br>0.8   | 1             | 7     | 1.8<br>0.4                      | /             | /     |
| 83540       | 4055 | LEMONS, CHOICE                     | 115          | 123-131<br>1/12-1/34<br>1/12-1/34<br>1/12-1/37<br>1/4-1/38<br>Average    | 0.1<br>0.1<br>0.5<br>      | 1             | /     | 0.1<br>0.1<br>0.2<br>0.1        | 1             | 1     | 0.2<br>0.0<br>0.1<br>0.3<br>0.2 | /             | /     |
| 67632       | scan | CLEMENTINE SA<br>BAG               | 10           | 1/28-3/38<br>1/22-3/38<br>1/22-3/38<br>1/22-3/38<br>544-3/38<br>Auterage | 12<br>10<br>19<br>10       | /             | /     | 1.1<br>0.1<br>1.0<br>0.6        | /             | 1     | 2.0<br>1.5<br>0.9               | /             | /     |
| 68360       | scan | ORANGES, 10/4#<br>NAVEL            | 10           | 8/21-3/21<br>8/32-8/34<br>8/31-8/37<br>8/4-8/38<br>Auertage              | 0.9<br>0.4<br>0.2<br>-     | 1             | /     | 0.2<br>0.7<br>0.8<br>0.6<br>0.6 | 1             | 1     | 0.1<br>0.8<br>0.3<br>0.4<br>0.4 | 1             | 1     |
| 74231       | 4012 | ORANGES, NAVEL<br>48 SIZE          | 4            | 3/21-3/82<br>3/31-3/94<br>3/31-3/07<br>3/4-3/88<br>Auerage               | -<br>-<br>0.0              | /             | /     |                                 | /             | /     |                                 | /             | /     |
| 66628       | 4635 | GRAPES,RED<br>SEEDLESS<br>IMPORTED | 18           | 1/21-3/33<br>3/32-3/38<br>3/33-3/57<br>3/4-3/37<br>Average               | 11<br>10<br>14<br>-<br>0.9 | 1             | /     | 0.7<br>0.5<br>1.2<br>2.9<br>1.3 | 1             | 1     | 12<br>05<br>10<br>11<br>0.9     | /             | /     |
| 866.JW      | 1000 | GRAPELWHITE<br>SDLS IMPORTED       | 18           | 3/25-3/28<br>3/28-3/28<br>3/28-3/28<br>8/4-3/28<br>8/4-3/28<br>8/4-3/28  | 0.5<br>2.9<br>1.2          | 1             | /     | 0.5<br>2.7<br>1.2<br>1.3<br>1.4 | 1             | 1     | 0.5<br>2.4<br>2.2<br>1.1<br>1.5 | 1             | /     |

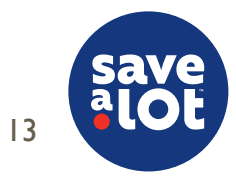

# 2.) Culling Walk

- Culling is the grading and removal of bad quality product that is not suitable to sell to our customers
- This needs to be completed in Produce and Meat before backstock is worked onto the sales floor and an order is placed
- As a best practice, setup a cart with boxes to collect items to be discarded while walking the aisles
- As a best practice, the entire Produce department should be thoroughly culled at least three times per day and should coincide with your ID Loss Process
- Once all product is culled, straighten department and make a list of backstock product needed to fill low/empty holes

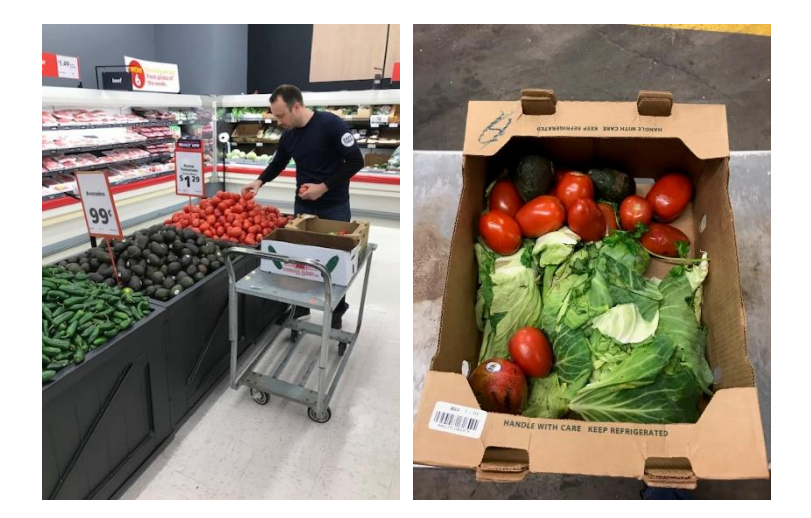

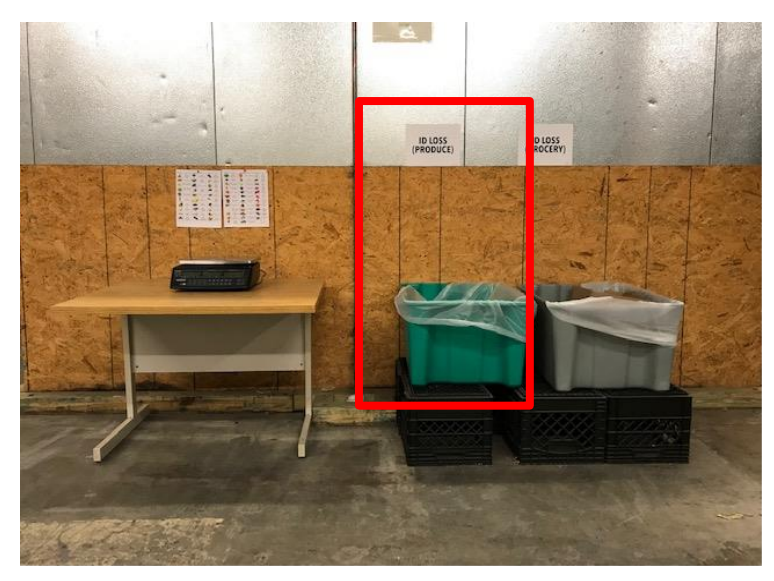

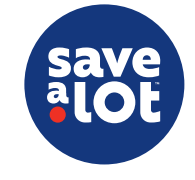

# 2.) Date Check

- A date check is the process of verifying that all product on the shelves are within their best before date and are suitable to sell to our customers
- Before open, in detail, look through all Milk & Eggs products, collect any expired items to be discarded
- This needs to be completed in Milk & Eggs before backstock is worked onto the sales floor and an order is placed to ensure stock-on-hand counts only include sellable products
- Products that will expire before the next truck need to be EXCLUDED from the inventory counts

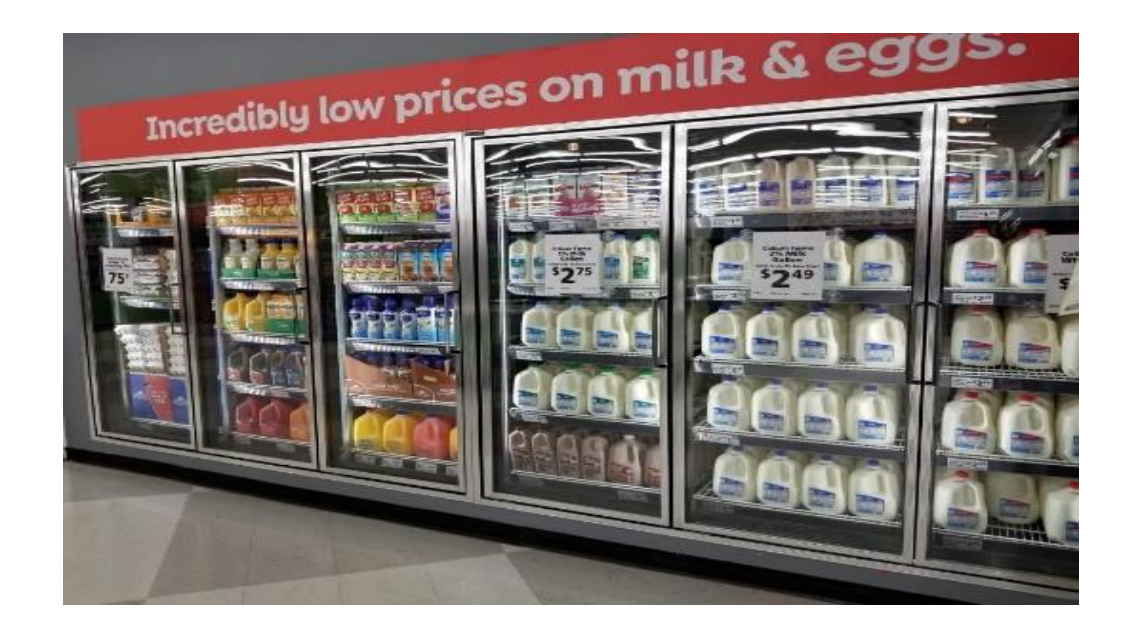

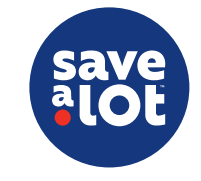

# 3.) Work Backstock

- Working backstock prior to writing an order helps ensure that all inventory is accounted for and the backroom is organized when an order is written
- Backroom organization standards are imperative to the success and accuracy of an order and should be executed during this process
- While placing backstock cases of product onto the sales floor, ensure all products are being rotated properly with the oldest product merchandised on the sales floor and in front of newer product
- To save time and steps, when you are done working backstock, write down your remaining backstock quantities onto your order guide in the lower quadrant of the "Stock on Hand" column

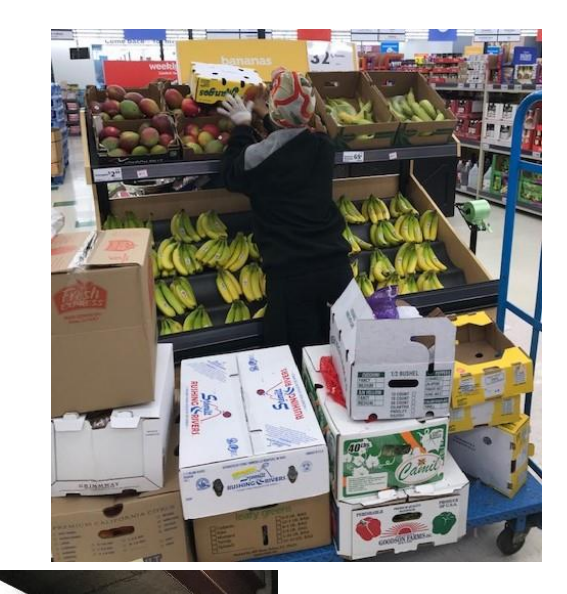

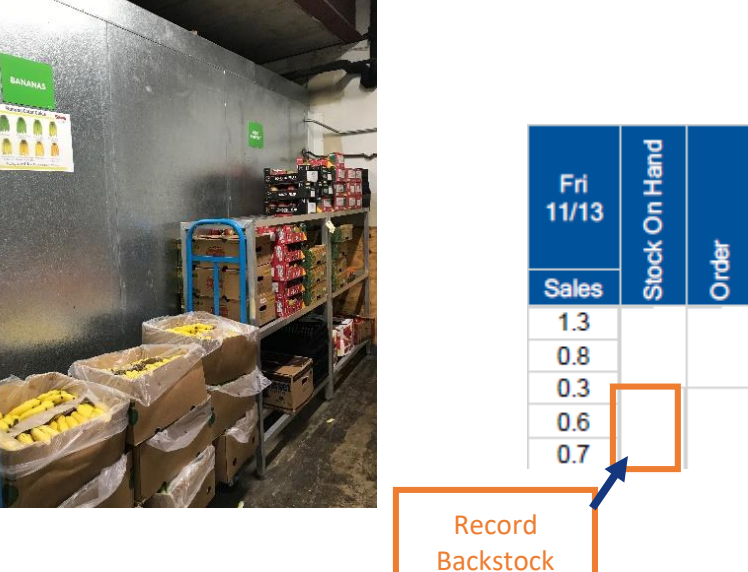

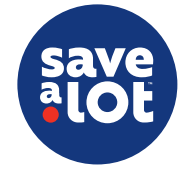

# 4.) Order Sales Floor – Perishable Order Guides

| Sa             | alo     | t                        |              |                   |              |          |      | Peri         | sha      | ble    | Orde         | er G     | Guid  | e            |          |         |              |          |       |              |          |       | Rep<br>SSR_S | ort ID<br>OD010 | 0   |
|----------------|---------|--------------------------|--------------|-------------------|--------------|----------|------|--------------|----------|--------|--------------|----------|-------|--------------|----------|---------|--------------|----------|-------|--------------|----------|-------|--------------|-----------------|-----|
| Week<br>Ending | ):<br>  | 11/08 - 11/14 Ret<br>Dep | ail<br>ot:   | Produ             | ce           | Store    | e: 1 | 01 - Ne      | w Po     | rt Rio | chey, Fl     | L-Ma     | ss Av | /e           | Item     | list la | ast upd      | ated     | from  | P & A:       | 11/5/    | 2020  | 4:05:5       | 5 PM            | ]   |
| HISLO          | nc sale | s quantities assume (    | usage (      |                   | araizea      | PLU      | UPC  | or the       | sn me    | at al  | na iresi     | r pro    | duce  | items.       | n ane    | emau    | e PLU/       | 2<br>E   | are u | seu, sa      | es qi    | uanui | ies ma       | y ama           | ₽r. |
| ltem<br>No.    | PLU     | Description              | Case<br>Pack | revious -<br>Week | Sun<br>11/08 | ck On Ha | lers | Mon<br>11/09 | ck On H₂ | P      | Tue<br>11/10 | ck On Ha | ler   | Wed<br>11/11 | ck On Ha | Ŀa      | Thu<br>11/12 | ck On H₃ | ler.  | Fri<br>11/13 | ck On Ha | , a   | Sat<br>11/14 | ck On Ha        | ler |
|                |         |                          |              | <b>–</b>          | Sales        | Sto      | B    | Sales        | Sto      | ð      | Sales        | Sto      | b B   | Sales        | Sto      | B       | Sales        | So       | ð     | Sales        | Sto      | B     | Sales        | Sto             | B   |
|                |         |                          |              | 11/07             | 0.3          |          | 1    | 0.2          |          | *      | 0.2          |          |       | 0.1          |          | 1       | -            |          |       | 0.5          |          |       | 0.1          |                 |     |
|                |         | RAG                      |              | 10/31             | 0.2          |          |      | 0.2          |          |        | 0.1          |          |       | 0.1          |          |         | -            |          |       | 0.2          |          |       | 0.2          |                 |     |
| 64739          | SCAN    | 2/10                     | 12           | 10/24             | 0.3          |          |      | 0.1          |          |        | 0.1          |          |       | 0.2          |          |         | 0.3          |          |       | 0.1          |          |       | -            |                 |     |
|                |         |                          |              | 10/17             | -            |          |      | -            |          |        | -            |          |       | 0.1          |          |         | 0.3          |          |       | 0.6          |          |       | 0.4          |                 |     |
|                |         |                          |              | Average           | 0.3          |          |      | 0.2          |          |        | 0.1          |          |       | 0.1          |          |         | 0.3          |          |       | 0.3          |          |       | 0.2          |                 |     |
|                |         |                          |              | 11/07             | 0.8          |          | 2    | 0.3          |          | *      | 0.3          |          |       | 0.2          |          | 2       | 0.3          |          |       | 0.2          |          | 2     | 0.3          |                 |     |
|                |         | APPLES, GALA 12/3 LB.    |              | 10/31             | 1.0          |          |      | 0.5          |          |        | 0.2          |          |       | 0.2          |          |         | 0.3          |          |       | 0.6          |          |       | 0.3          |                 |     |
| 64500          | SCAN    |                          | 12           | 10/24             | 1.0          |          |      | 1.2          |          |        | 1.3          |          |       | 0.1          |          |         | 0.3          |          |       | 0.3          |          |       | 0.1          |                 |     |
|                |         |                          |              | 10/17             | -            |          |      | 0.2          |          |        | 0.1          |          |       | 0.6          |          |         | 0.1          |          |       | -            |          |       | 0.9          |                 |     |
|                |         |                          |              | Average           | 0.9          |          |      | 0.5          |          |        | 0.5          |          |       | 0.3          |          |         | 0.2          |          |       | 0.4          |          |       | 0.4          |                 |     |

- Fresh Produce, Fresh Meat, and Milk/Eggs Order Guides are uploaded each week via the SAL Browser
  SAL Browser → Applications → Products and Procurement → Perishable Order Guides
- Guides for the current and following week are made available, looking at a full week Sunday Saturday
- Current perishable order guides provide 7 days worth of daily sales history for the previous 4 weeks
- Data provided in the guide is based of the usage of standardized PLUs/UPCs for each item
  - o If your store consistently uses alternate PLUs/UPCs or has inaccuracy at the register, the sales quantities may differ
- The guides are updated every Thursday after the Pricing and Availability (P&A) is published

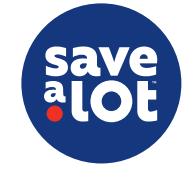

# 4.) Order Sales Floor – Understanding The Order Guides

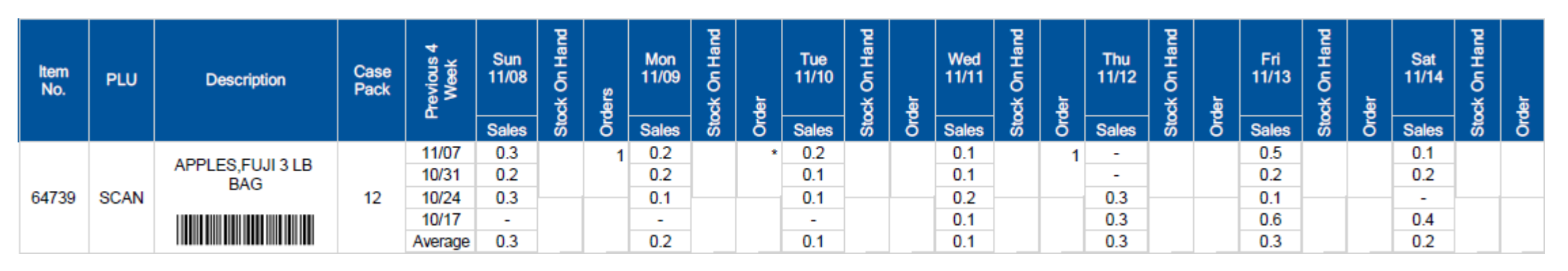

- Item No.: SAL Item Number
- <u>PLU:</u> Item PLU. If the item does not have a PLU (i.e. has a UPC only), "scan" will populate.
- **Description:** Item description and scannable UPC Barcode
- **Case Pack:** Item case pack quantity
- Previous 4 Weeks: Previous 4 Weeks
  "Week Ending" date, plus a combined average row

- <u>Sales:</u>Sales History of that day of the week, plus the combined average of the previous 4 weeks, calculated in cases
- <u>Stock On Hand:</u> Open fields to write in actual case inventory from the sales floor (top section) and backroom (bottom section)
- Order: Release date total of all survey case quantities expected (top section) and open field to write the actual order case quantities wished to be ordered (bottom section)

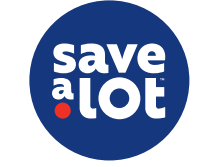

# 4.) Order Sales Floor – Understanding The Order Guides

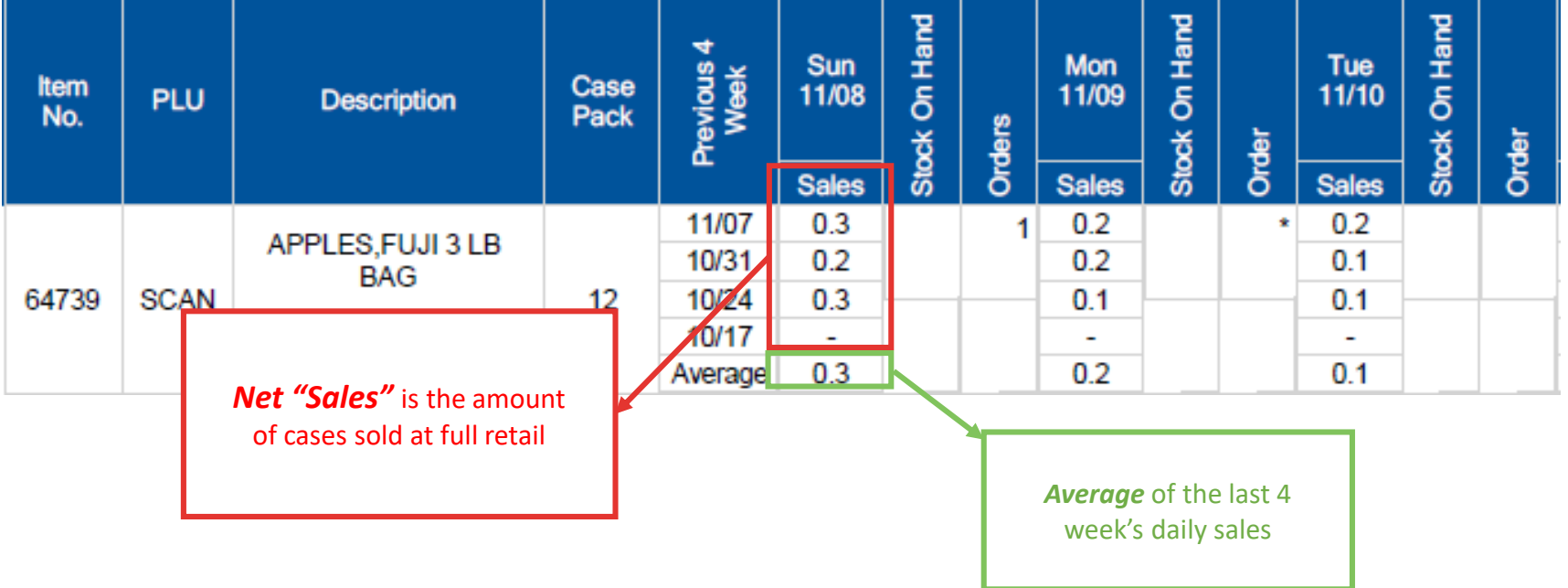

- Sales Markdowns = **Net "Sales"**
- Net sales represents the total daily sales at full retail value, subtracting any items previously sold at markdown
- Subtracting out any items sold at markdown allows for a realistic sales number that excludes items sold due to potential over ordering, quality issues, etc.
- Sales data shaded in grey indicates that the item was previously on the Save A Lot ad

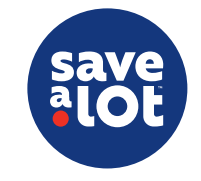

# 4.) Order Sales Floor – Understanding The Order Guides

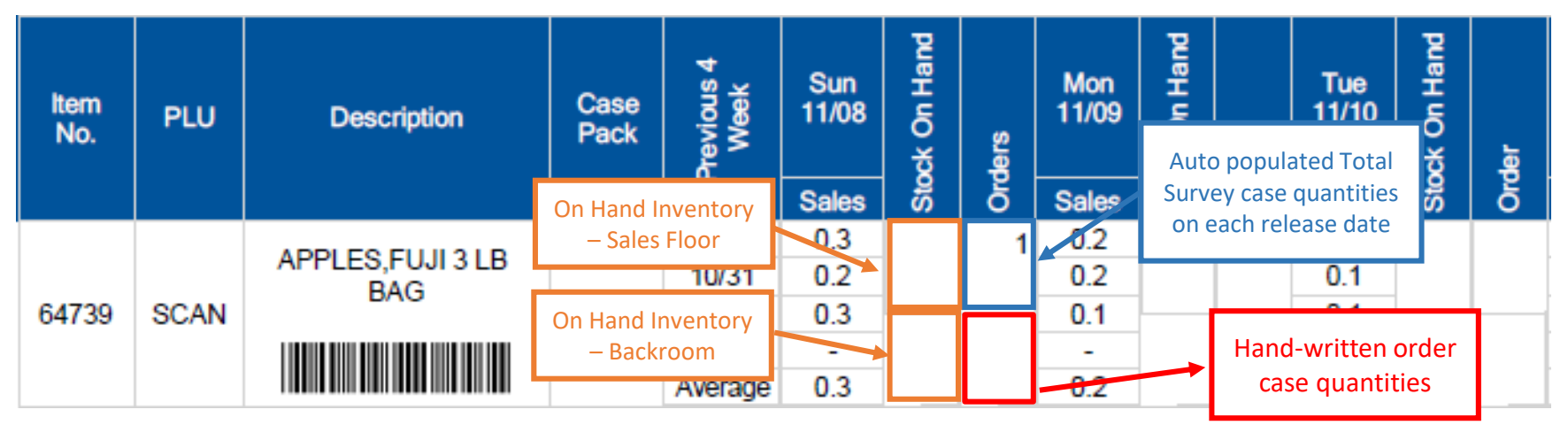

- Stock on Hand
  - Stores should use the open space provided to count and record total inventory on hand including sales floor (top section) and backroom (bottom section)
- Survey/Order
  - **Total** release date survey case quantities that are set to be sent to store (top section) and written case quantities wish to be ordered after taking into account sales history and expected survey quantities (bottom section)

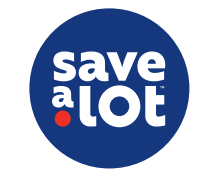

## 4.) Order Sales Floor – The Average

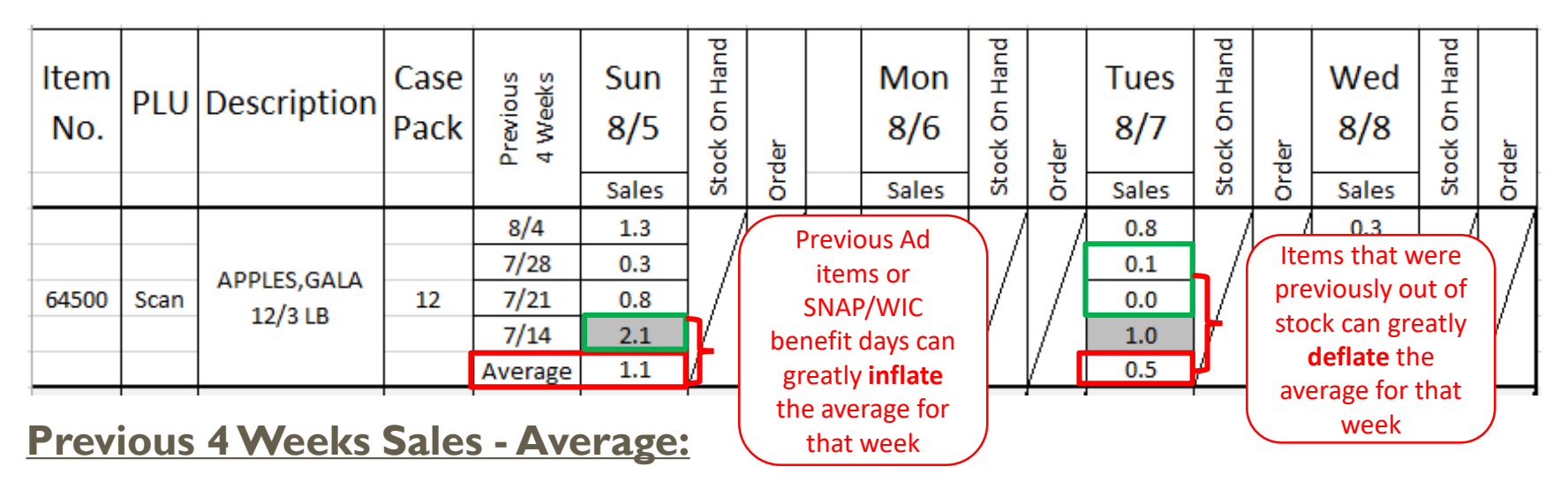

- The previous 4 weeks sales average row is a good, quick, reference when determining sales history and expected sales for a particular day
- However, this row should not be the "catch-all" for every ordering period and scenario
  - $\circ$  Keep in mind, this number is an average of a 4 week period, but not all weeks of the month are always the same
- For example, if you're ordering for a day in the beginning of the month, with SNAP/WIC being expected to be distributed to our customers, you simply should not be using the average row to determined your expected sales. You should increase your expected sales forecast to ensure you stay in-stock and meet sales demand
- Utilize the Analyze & Plan step of the ordering process to ensure you're properly planning and creating accurate expected sales forecasts

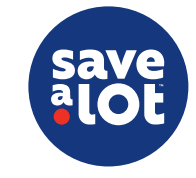

# 4.) Order Sales Floor : Ordering Formula

At a core level, the calculation for an accurate order on any given item will follow the same formula:

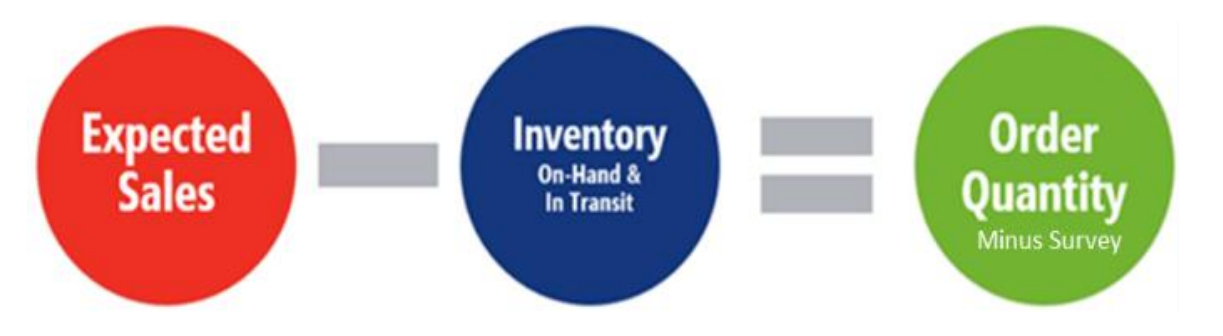

**Expected Sales:** Your "expected sales" is the total combined sales demand of an order period:

- Order Period = The day after the order day THROUGH your NEXT scheduled truck
- Let's look at an example of a store that receives trucks on Tuesdays and Saturdays

![](_page_21_Figure_6.jpeg)

![](_page_21_Picture_7.jpeg)

# 4.) Order Sales Floor : Ordering Formula

At a core level, the calculation for an accurate order on any given item will follow the same formula:

![](_page_22_Figure_2.jpeg)

Inventory: Your "Inventory" is the total combined Stock On Hand currently in the store or in transit

- While you're on the sales floor, start counting your inventory to the **nearest 1/2 case** and write this number in the top section of the "Stock On Hand" column on your order guide
- The bottom section of the "Stock On hand" column should be utilized for backstock inventory and should be written after working and counting all backstock in the backroom (\*Refer to Step 3 of the ordering process flow)

![](_page_22_Figure_6.jpeg)

![](_page_22_Picture_7.jpeg)

# 4.) Order Sales Floor : Ordering Formula Guide

You can utilize the Order Formula Guide for your stores specific truck schedule to assist your team in knowing what days to include into your expected sales

![](_page_23_Figure_2.jpeg)

![](_page_23_Picture_3.jpeg)

![](_page_24_Figure_0.jpeg)

![](_page_24_Picture_1.jpeg)

Calculating the order:

- A. Expected Sales: [Monday Sales .6 case] + [Tuesday Sales .7 case] + [Wednesday Sales .8 case] + [Thursday Sales .3 case] + [Friday Sales .4 case] = 2.8 cases
- **B. Inventory:** total the sales floor (1c) and backroom (0c) inventory counts. Also, add the current amount of cases on In Transit or on Survey, if applicable.
  - $\circ$  ~ In this example, we have 1 case on hand
- C. Calculating the order: 2.8 cases I case = 1.8 cases
  - After your formula is calculated, ALWAYS round up to the nearest case, in this example we round 1.8 up to 2 cases to be ordered

![](_page_24_Picture_8.jpeg)

# 5.) Review & Submit Order

• At the end of the ordering process, review your order to ensure that all orders are accurate (no input errors on order quantities, no item codes incorrectly keyed, etc.)

> Best practice is to sort by Qty. and look for any "mis-keys" inputted accidently

- At this time, it's also a good idea to double-check promotional and survey items coming in that delivery day using the current/upcoming Ad and the Promotions Screen on the SAL Browser
- After ensuring the accuracy of the order, ensure that the order is properly submitted to the Distribution Center for fulfillment
- It is recommended that Meat & Produce orders must be placed by IOPM each order day
- It is recommended that Milk orders must be placed by IOAM (varies by DC)

![](_page_25_Picture_7.jpeg)

# **Center Store Ordering**

**Training PPT** 

![](_page_26_Picture_2.jpeg)

## Center Store Ordering - Overview

- Center store ordering is the process in which you order the rest of the store including dry grocery, HBA, non-food, freezer, cooler, etc.
- As a best practice, it is best to order in the afternoon or evening, so all backstock product is stocked appropriately and sales are nearing an end for the day
- Ordering for center store is a little different than perishables because there is no order guide as you order through the SAL Handheld
- Stores must manually come up with an estimated forecasted sales quantity for each item ordered, however there are some tools that will assist you
- $\checkmark$  "Stats" button inside the ordering gun that populates the item statistics
- ✓ PLU History Reports inside ICL

![](_page_27_Picture_7.jpeg)

### The Ordering Process – Center Store

• The basic flow to the way that we should prepare for completing a center store order is exactly the same as perishables orders; there is just more added detail inside each step.

![](_page_28_Figure_2.jpeg)

![](_page_28_Picture_3.jpeg)

# I.) Analyze & Plan

The same areas analyzed in Perishable Ordering will apply to Center Store ordering as well.

Ensure to review and plan out the following:

- Recent Sales/ID Loss Trends
- Seasonality/Weather
- Day of Week
- Schedule & Planning of Loads
- Time of month
- Surveys/Ad Events • Review the Survey System and Planning Report
- Upcoming planogram changes

![](_page_29_Picture_10.jpeg)

# I.) Analyze & Plan – PLU Sales Report

- For center store ordering, it's important to be familiar with your Top 50 selling items in the store as well as the Top 10 Frozen items
- Utilize the PLU Sales Reporting in ICL to produce this data for your store
- Refer to the ISS45 V8 User Guide via the Document Repository

![](_page_30_Figure_4.jpeg)

| LU Sales Report               | ×                    |
|-------------------------------|----------------------|
| Report Number: 🔟 Description: |                      |
| General Selection Criteria    |                      |
| Period                        | Sorting              |
| Today                         | By Field: PLU Number |
| C Yesterday                   | Order: Ascending     |
| C Week to Yesterday           |                      |
| C Previous Week               | General              |
| C Month to Yesterday          | Sub Total: None 💌    |
| C Previous Month              | Breakdown By: None   |
| C Year to Yesterday           | Max Items:           |
| C User Defined Period         |                      |
| From: 09/21/2017              |                      |
| То: 09/21/2017                |                      |
|                               |                      |
| Review Print                  | OK Cancel Apply      |
|                               |                      |

![](_page_30_Picture_6.jpeg)

# I.) Analyze & Plan

### Mark the Top 50 Grocery & Top 10 Freezer Items

- To raise awareness when placing an order of these top sellers, mark the price labels of these items with a method of your choice
  - $\circ$  As a best practice, you could place a "Blue Dot" on the Price Tag just above the pack size and below the item description
- Additional care should be taken when ordering these items to ensure we are never out of stock
- Ensure to replace/update the markings when:
- $\Rightarrow$  Price Changes Occur and a new tag is required
- $\Rightarrow$  Replacing worn Price Tags
- $\Rightarrow$  When a new report is run and products change on the Top 50/Top 10
- $\Rightarrow$  Store Resets

![](_page_31_Picture_10.jpeg)

# 2.) Work Backstock

- As always, working backstock prior to completing any order helps ensure that all inventory is accounted for when an order is written and keeps the store aware of what extra inventory they have on hand, so that no excess inventory is ordered
- It's also imperative that the store team has a good close on the evening prior to an order day. this includes tasks such as:
  - Box down/Store Conditioning
  - $\circ$  Boxing Back
  - $\circ~$  SAL Edge
  - Recording ID Loss of damaged/out of date product
- Doing this helps making the process of counting sales floor inventory to the nearest case easier and helps you quickly go through the entire store making sure you don't miss reviewing an item to order
- Utilize the entire team and plan ahead to be prepared to place an accurate order in a timely manner

![](_page_32_Picture_9.jpeg)

![](_page_32_Picture_10.jpeg)

# 3.) Order Sales Floor

- Ensure the order pattern starts and stops at the same location for every order at each, unique, individual, store.
  - This creates consistency and an efficient flow during the process as well as makes sure nothing is missed
- The best practice is to start at perimeter departments first, then inner aisles in a "snake like" pattern to reduce footsteps

![](_page_33_Figure_4.jpeg)

![](_page_33_Picture_5.jpeg)

# 3.) Order Sales Floor – Minimum Case Order Quantity

- In some scenarios, a detailed analysis of core items, average planograms per store, and case movement has resulted in Merchandising setting Minimum Case Order Quantity (MCOQ) for some of Save A Lot's core items
- It's important to realize that MCOQ will affect the ordering process, so it's important to plan accordingly and take that into consideration when ordering these particular items

### **Example:**

- I. Whole Kernel Corn Planogram lists a 32 case shelf capacity
- 2. Manager identifies that there is room for 5 cases of whole kernel corn at the item's shelf location
- 3. Manager expects that 3 cases will be sold prior to the next D.C. delivery, so it is expected that there will be room for 8 cases, at the time of the next DC delivery
- 4. Manager identifies that the *minimum* case order quantity is 10 cases
- 5. Manager verifies that there is 0 backstock of whole kernel corn in the backroom
- 6. Manager does **NOT** order whole kernel corn on this truck

![](_page_34_Picture_10.jpeg)

### 3.) Order Sales Floor – Maximum Case Order Quantity

- During unique circumstances, such as vendor shortages, it's possible some items may have a Maximum Case Order Quantity be attached to them
- This is because Save A Lot wants to ensure these limited availability items can be made accessible to all stores, fairly
- It's important to realize that these limitations will affect the ordering process, so it's important to plan accordingly and take that into consideration when placing orders for these items

![](_page_35_Picture_4.jpeg)

## 3.) Order Sales Floor – Cube/Weight Limits

- Remember, it's important to know and keep track of your weight and cube limits as you order
- Check your cube or weight status at any time on the handheld utilizing the "Order Stats" button

![](_page_36_Picture_3.jpeg)

![](_page_36_Picture_4.jpeg)

![](_page_36_Picture_5.jpeg)

# 3.) Order Sales Floor – Ordering Formula

![](_page_37_Figure_1.jpeg)

- While you're on the sales floor, start counting your inventory to the nearest case and use the basic ordering formula to decide on an order quantity
- Remember, the goal is to make sure you are meeting expected sales demand without running out of stock, while maintaining our merchandising standards
- Avoid any excess backstock, when possible!
- It's important to keep ordering quantities as consistent as you can to ensure balanced efficiency through-out the week and each delivery day.
- Checking each product's Best Before Date can also be critical. If product(s) expires before the next delivery, do not include it in your OH inventory calculation
- Considering our lean business model, it's important to also be multitasking during this process. Take advantage of this time with-in the aisles to SAL line, remove empty boxes, prices, check for missing tags, etc.

### 3.) Order Sales Floor – Item Statistics

- Utilize the "Stats" button, inside the ordering gun, to pull up the ltem Statistics on each item to assist you in determining the estimated forecasted sales for that particular product you're ordering
- Doing this while physically on the sales floor, ordering, will be important; not only for an accurate order, but to save steps and time

|                            |                             | ×                 |
|----------------------------|-----------------------------|-------------------|
| OR002                      | Order Entr                  | y UID: salapiuser |
| Item #                     |                             | Price             |
| 51711                      |                             | 0.50              |
| BN STAG                    | E 2 SWEET                   | CAR               |
| History-n                  | n <b>ewest to olde</b><br>0 | st                |
| Min M<br>1 99              | <b>ax Forecas</b><br>9      | t Qty             |
| <b>Pack</b><br>10          | <b>P-Qty</b><br>N / 384     | <b>Promo</b><br>0 |
| Size<br>4 OZ<br>Print: O S | Sign Ö Tag                  | Total<br>0        |
|                            |                             | Stats             |
| Menu                       | Cancel                      | Submit            |

![](_page_38_Picture_4.jpeg)

# 3.) Order Sales Floor – Item Statistics

The Stats screen displays general item information in the following categories at the top of the screen

### GP:

• The item's gross profit based on the current order delivery date and suggested retail price

#### MM/DD :

- Week ending dates of the previous five completed weeks, newest to oldest
- Current week is not displayed

#### CsSls :

- Total cases of the item sold in each of the previous five-week periods
- Cases round up at .50 (half of a case) or more; down at .49 or less

#### 5 Week Case Sales Trend :

- Displays the difference in cases sold for the last five weeks as compared to the five weeks prior to that
- For example, if the last five weeks sales were 100 cases, and the prior five weeks were 80 cases, the trend would be +20)
- **D**: Discard quantity
- M : Markdown quantity
- **DM**: Discard markdown quantity
- Ttl #: Total discard, markdown and discard markdown quantities
- Ttl \$: Total discard, markdown and discard markdown dollars

| ST001                        | Sta   | atistic | s     | UID:h           | s_scot |  |  |  |  |  |  |
|------------------------------|-------|---------|-------|-----------------|--------|--|--|--|--|--|--|
| 18260                        |       |         | G     | i <b>P</b> : 13 | .06%   |  |  |  |  |  |  |
| CF GRA                       | DE A  | MED     | DIUM  | I EG            |        |  |  |  |  |  |  |
|                              | 10/06 | 09/29 ( | 09/22 | 09/15 0         | 9/08   |  |  |  |  |  |  |
| CsSIs:                       | 25    | 14      | 22    | 22              | 21     |  |  |  |  |  |  |
| 5 Week Case Sales Trend : -5 |       |         |       |                 |        |  |  |  |  |  |  |
| D                            | 1     | 0       | 10    | 1               | 0      |  |  |  |  |  |  |
| м                            | 0     | 0       | 0     | 0               | 0      |  |  |  |  |  |  |
| DM                           | 0     | 0       | 0     | 0               | 0      |  |  |  |  |  |  |
| Ttl #                        | 1     | 0       | 10    | 1               | 0      |  |  |  |  |  |  |
| Ttl \$                       | 3     | 0       | 31    | 3               | 0      |  |  |  |  |  |  |
| X-In                         | 0     | 0       | 0     | 0               | 0      |  |  |  |  |  |  |
| X-Out                        | 0     | 0       | 0     | 0               | 0      |  |  |  |  |  |  |
| Menu                         |       | Canc    | el    | Ba              | ick    |  |  |  |  |  |  |

![](_page_39_Picture_19.jpeg)

# 3.) Order Sales Floor – Example

# Let's look at an example using this cereal.

- The first thing you should look at is the last 4 order quantities
- Although this information doesn't give you everything you need to know to make an educated forecast of sales, it's important to review for a couple reasons:
  - I. Helps us understand our ordering tendencies and consistency throughout a given week on this item so we can learn from it and make adjustments if needed
  - 2. If the truck scheduled for delivery today hasn't arrived yet, you know how many quantities you ordered for that truck
- Keep in mind, these numbers are based off of what you ordered only, **NOT necessarily** what is actually in transit. It's best to look at the elnvoice to get the accurate in transit number, if applicable
- Next thing we want to do is click on stats to look up sales history for this particular item

![](_page_40_Picture_8.jpeg)

| 8002         | Order En       | <b>Úrý</b> UID |
|--------------|----------------|----------------|
| Item #       |                | Price          |
| 15071        |                | 1.89           |
| FRUIT B      | ERRY CRUI      | сн с           |
| History -    | newest to ol   | ldest          |
| Min N<br>1 9 | Max ROQ<br>199 | Qty            |
| Pack         | P-Qty          | Promo          |
| 4            | N / 24         | 0              |
| Size         |                | Total          |
| 3 OZ         |                | 0              |
| Print: C     | )Sign ()Ta     | ig             |
|              |                | Stats          |
| Manu         | Cancel         | Submit         |

![](_page_40_Picture_10.jpeg)

## 3.) Order Sales Floor – Example

- Let's say this store receives on Tuesdays and Fridays
- Today is a Sunday and we're ordering for a Tuesday delivery day
- That means we need to estimate our sales forecast to include Monday through the next scheduled truck, which would be Friday
  - Monday  $\rightarrow$  Friday = 5 days of expected sales
- First thing we see is that sales are trending slightly upward for this item (+1 cases up from the previous 5 weeks)
- Our average expected sales is 2 cases for the week
- If you wanted to be more specific, let's figure out how many cases per day we expect to sell
  - (2/7days = 0.28 cases)
- Our expected sales forecast for 5 days (Mon. Fri.) would then be 1.4 cases (5 days x .28 cases per day)
- Taking into account that sales are trending upward, let's round that number to an even **2 cases** of expected sales.

| 1001     | S      | itatist  | ics     |         | UI   |
|----------|--------|----------|---------|---------|------|
| 15071    |        |          | G       | P: 25.  | 93%  |
| FRUIT    | BER    | RYCE     | UNC     | нс      |      |
|          | 01/    | /26 01/1 | 9 01/12 | 01/05 1 | 2/29 |
| CsSIs:   | 1      | 3        | 2       | 3       | 1    |
| 5 Week ( | Case S | ales Tr  | end :   | +1      |      |
| D        | 0      | 0        | 0       | 0       | 0    |
| м        | 0      | 0        | 0       | 0       | 0    |
| DM       | 0      | 0        | 0       | 0       | 0    |
| TH #     | 0      | 0        | 0       | 0       | 0    |
| Tti \$   | 0      | 0        | 0       | 0       | 0    |
| X-In     | 0      | 0        | 0       | 0       | 0    |
| X-Out    | 0      | 0        | 0       | 0       | 0    |
|          |        | Cano     | el      | Bac     | k    |

![](_page_41_Picture_12.jpeg)

![](_page_41_Picture_13.jpeg)

# 3.) Order Sales Floor – Example

Now that we have estimated our expected sales forecast for our order period: (2 cases)

Let's utilize our formula to see what we come up with:

Expected Sales – Total Inventory = Order Quantity

![](_page_42_Picture_4.jpeg)

- Expected Sales = 2 cases
- Total Inventory = 4 cases
  - $\succ$  Sales Floor OH = 4 cases
  - Backstock OH = 0 cases
  - $\succ$  In Transit = 0 cases
  - Survey Quantities = 0 cases
- Order Quantity = 2 cases 4 cases = -2 cases
- The recommended order quantity would be **0 cases** and the product should be re-evaluated on Wednesday's order, however, considering the shelf holds 4 cases and there would be no expected backstock, in some instances ordering I case would be acceptable

| 1001     | S      | tatist  | ics *   |          | UI   |
|----------|--------|---------|---------|----------|------|
| 15071    |        |         | G       | P: 25.   | 93%  |
| FRUIT    | BER    | RYCR    | UNC     | H C      |      |
|          | 01/    | 26 01/1 | 9 01/12 | 01/05 12 | 2/29 |
| CsSIs:   | 1      | 3       | 2       | 3        | 1    |
| 5 Week ( | Case S | ales Tr | end :   | +1       |      |
| D        | 0      | 0       | 0       | 0        | 0    |
| м        | 0      | 0       | 0       | 0        | 0    |
| DM       | 0      | 0       | 0       | 0        | 0    |
| Tti #    | 0      | 0       | 0       | 0        | 0    |
| Ttl \$   | 0      | 0       | 0       | 0        | 0    |
| X-In     | 0      | 0       | 0       | 0        | 0    |
| X-Out    | 0      | 0       | 0       | 0        | 0    |
|          |        | Cano    | el      | Bac      | k    |

![](_page_42_Picture_14.jpeg)

![](_page_42_Picture_15.jpeg)

# 4) Subtract Backroom Inventory

- After ordering, you need to review backstock and subtract these items from your order quantity you just placed
- As a best practice, go through all the items in the backroom (Grocery backstock pallets, freezer, cooler, etc.)
- Scan the items and simply subtract the amount of cases the store currently has in backstock from the order quantity you inputted on the handheld
- This is one reason why backroom organization standards are imperative to the success and accuracy of an order
- Also, this shows why ordering to sales demand, while not exceeding, is equally important
  - For example, if you previously over ordered product on the previous deliveries, most likely the backroom is overflowing with product, unorganized, and this makes it difficult to accurately subtract your current backstock from your current order
  - This results in the snowball effect of inaccurate, poor orders, and can get worse and worse if not reined in quickly

![](_page_43_Picture_8.jpeg)

![](_page_43_Picture_9.jpeg)

# 5) Review & Submit Order

- At the end of the ordering process, review your order to ensure that all orders are accurate (no input errors on order quantities, no item codes incorrectly keyed, etc.)
  - Best practice is to sort by Qty. and look for any "mis-keys" inputted
- At this time, it's also a good idea to double-check promotional and survey items that are locked and coming in that delivery day and which ones you would like to add to the truck, if any
- Utilize the error messages and ordering suggestions on the "Check Order" screen on the PC to make any last minute adjustments
  - Warnings provide a suggestion about a possible issue with your order. This message does not require you to take corrective action, however, the system will not accept your order until you specifically click a checkbox that signifies you have read the warning and have chosen to proceed
- After ensuring the accuracy of the order, ensure that the order is properly submitted to the Distribution Center for fulfillment
  - The suggested deadline for Center Store orders is **IOPM**

![](_page_44_Picture_8.jpeg)

![](_page_44_Picture_9.jpeg)

# Ordering Summary & Recipe For Success

**GOAL:** The goal of ordering is to make sure you are meeting expected sales demand without running out of stock, while still upholding our merchandising standards

### **Follow the Ordering Process:**

![](_page_45_Figure_3.jpeg)

### **Remember the Ordering Formula:**

![](_page_45_Figure_5.jpeg)

![](_page_45_Picture_6.jpeg)

# Best Practices & Top Tips

- SM or ASM should review and input **all** orders
- Take the time to properly prioritize, balance, and plan your loads
  - What size truck should you order for? What about the next truck?
- Ensure Top 10 ID Loss & Top 10 Sales are highlighted on the Perishable order guides every week after you print them
- Review Survey & Promo Planning Reports every week:
  - Survey System
  - Planning Report
- Keep a close eye on product shelf life when bringing in large quantities
  - Utilize the Perishable Store Receiving & Shelf Guidelines on the document repository to assist with ordering and request credit on closed dated products that were delivered, if needed
- Review the Zero Day Sales Report prior to ordering (Corporate ONLY)
  - $\circ~$  Ensure all items notated on the report are order, if possible
- Managers should stock out a truck they ordered two days prior and see how they did:
  - > Walk the sales floor; take note of low/out of stock (OOS) items
  - Review Stock Outs list from the e-invoice
  - > Adjust subsequent orders to accommodate any findings (ie. Rate of sale changes)
  - > Use this practice as a learning tool to improve ordering accuracy on the next order

![](_page_46_Picture_17.jpeg)

# **Reference** Material

### <u>Reference Material in the Document Repository:</u>

- SAL Browser User Guide
  - Survey System & Planning Report: Pg. 206 & 233-245
  - *ID Loss Store Detail Report*: Pg. 108-110
- ISS45 V8 User Guide
  - *PLU Sales Report*: Pg. 88-100
- Perishable Ordering SOP
- Center Store Ordering SOP
- Ordering Formula Guide T, F
- Ordering Formula Guide Su,Th
- Ordering Formula Guide M, W, F
- Ordering Formula Guide Blank

![](_page_47_Picture_13.jpeg)

![](_page_48_Picture_0.jpeg)

![](_page_48_Picture_1.jpeg)